## **ESET Tech Center**

Kennisbank > Endpoint Solutions > ESET Endpoint Antivirus > Allow full disk access for your ESET product for macOS (7.x)

Allow full disk access for your ESET product for macOS (7.x) Mitch | ESET Nederland - 2022-08-17 - Reacties (0) - ESET Endpoint Antivirus

## Issue

• You receive the message "ESET Endpoint Antivirus doesn't have Full Disk Access from your ESET product

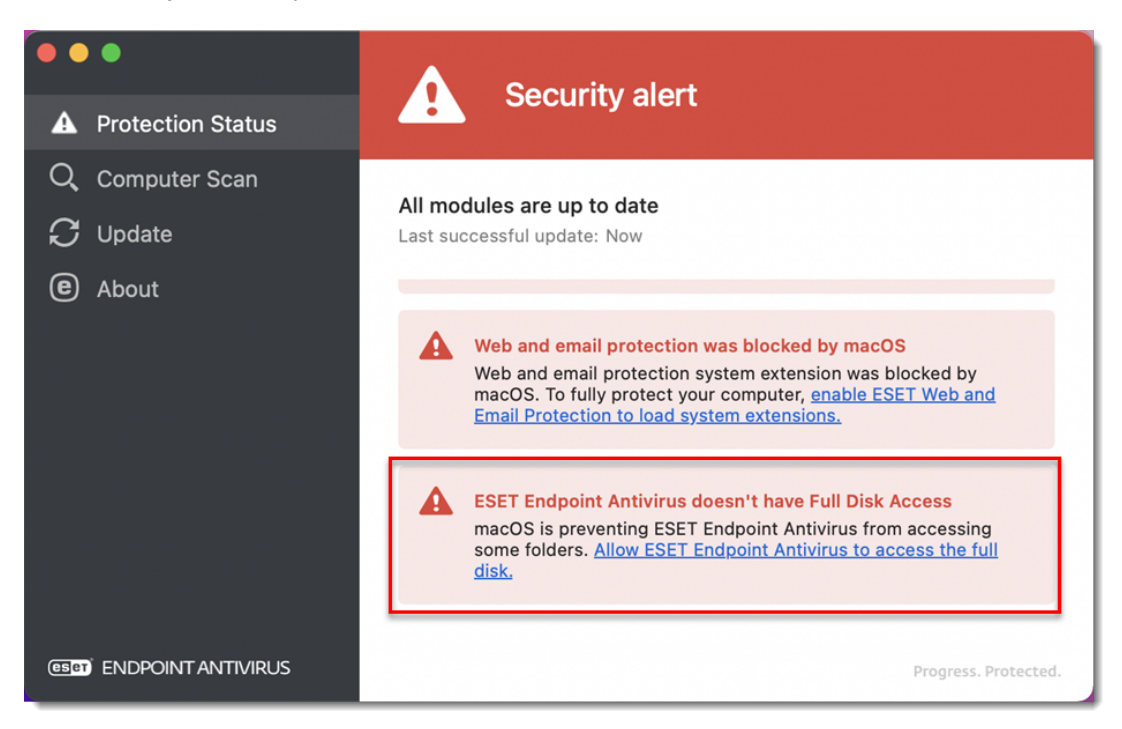

## Solution

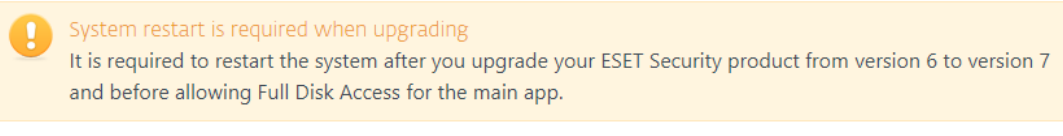

1. Click the Apple menu icon  $\rightarrow$  System preferences  $\rightarrow$  Security & Privacy.

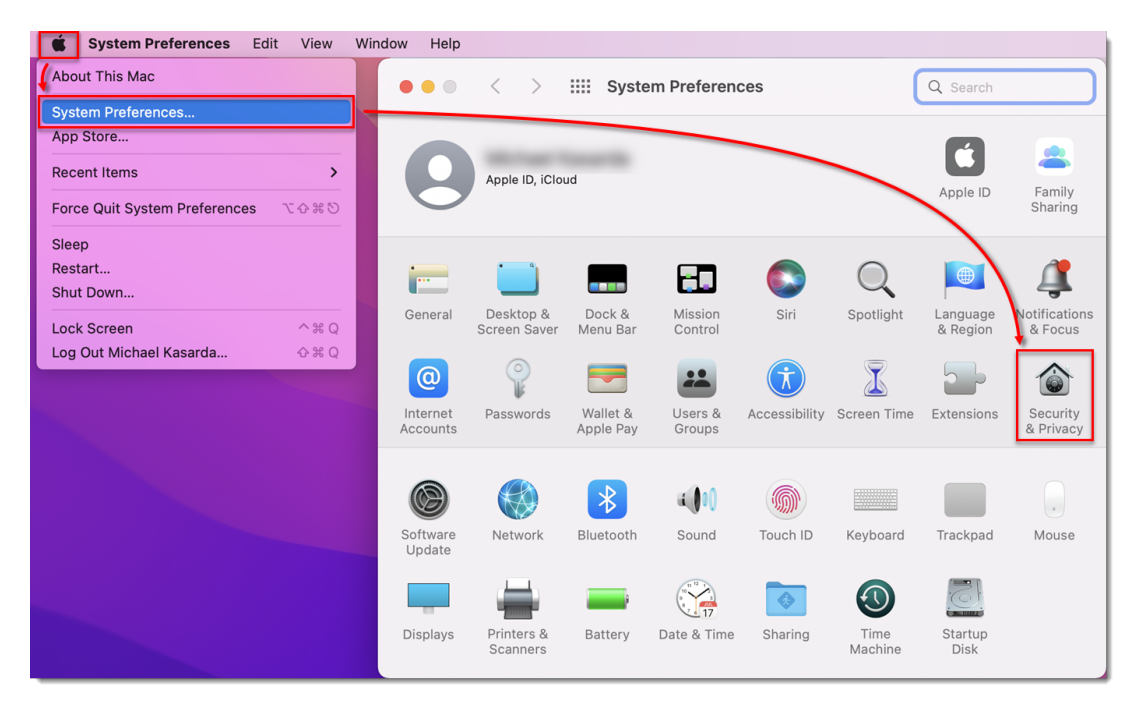

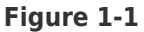

2. Click **Privacy**, navigate to **Full Disk Access** and click the **Lock** icon.

| • • • < > :::: Sec                 | urity & Privacy                                     | Q Search                                                    |
|------------------------------------|-----------------------------------------------------|-------------------------------------------------------------|
| General FileVault Firewall Privacy |                                                     |                                                             |
| Accessibility                      | Allow the apps below to                             | access data like Mail,                                      |
| Input Monitoring                   | Messages, Safari, Home<br>certain administrative se | , Time Machine backups and<br>ettings for all users on this |
| Full Disk Access                   | мас.                                                |                                                             |
| Files and Folders                  | Terminal                                            |                                                             |
| Screen Recording                   |                                                     | pint Antivirus                                              |
| Media & Apple Music                | ESET Real-t                                         | imstem Protection                                           |
| HomeKit                            | Google Chro                                         | ome                                                         |
| Bluetooth                          | +1-                                                 |                                                             |
| User Availability                  |                                                     |                                                             |
| Automation                         |                                                     |                                                             |
| 1                                  |                                                     |                                                             |
| Click the lock to make change      | 25.                                                 | Advanced ?                                                  |

Figure 1-2

3. Use your **Touch ID** or click **Use Password**, then type in your **User Name** and **Password** and click **Unlock**.

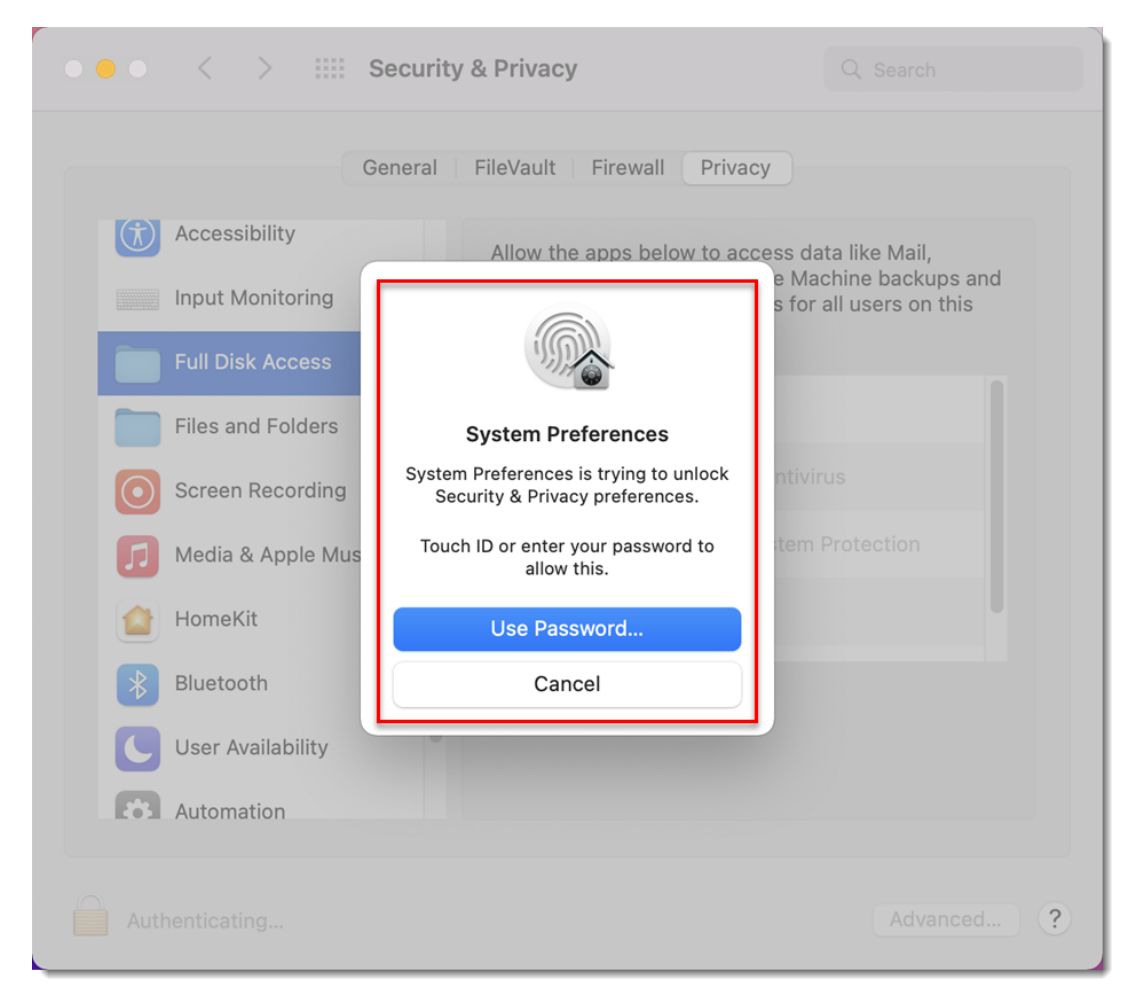

Figure 1-3

4. Select the check boxes next to **ESET Endpoint Antivirus** and **ESET Real-time File System Protection**.

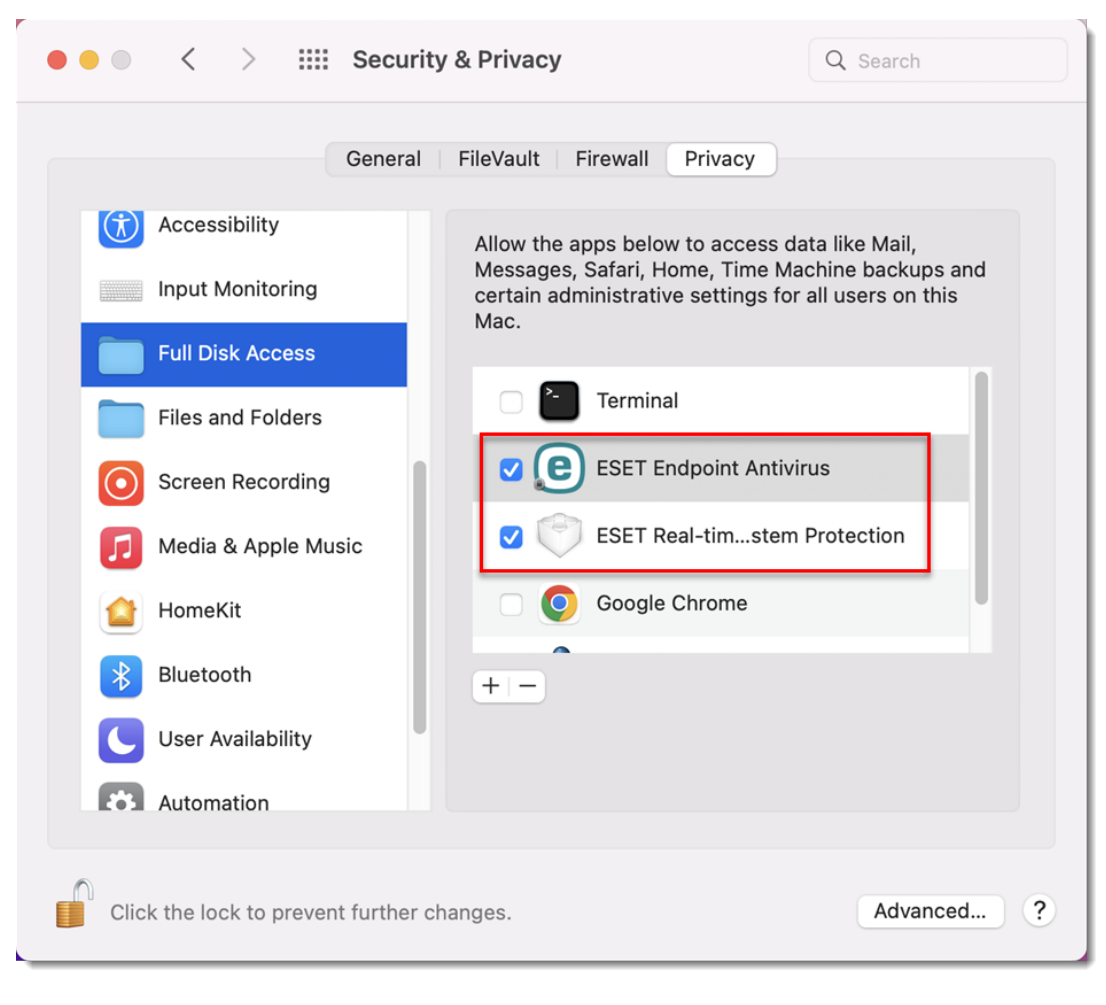

Figure 1-4